Hægt er að fá yfirlit yfir bólusetningar sem skráðar eru í Ískrá en einnig er hægt að opna bólusetningagrunn sóttvarnalæknis í Ískrá til að sjá allar bólusetningar sem barn hefur fengið.

## Yfirlit yfir bólusetningar skráðar í Ískrá:

| 1)  | Tvísmella í línu viðkomandi     | Bekkjarskrá                                                      | 8                                                     |  |
|-----|---------------------------------|------------------------------------------------------------------|-------------------------------------------------------|--|
| т)  |                                 | Bekkjarskrá 9. Bekkur                                            |                                                       |  |
|     | nemanda undir .ónæmi' í         | Umsjónarkennari Nafn bekkjar Fj.                                 | Fjöldi samskipta; 2                                   |  |
|     |                                 | 9. Bekkur 🗸 5 Fræðsla Evðublóð                                   | <u>Athugasemdir</u><br>Ókláraðir samskiptaseðlar; 0   |  |
|     | Dekkjarskra.                    | # Nafn Athugasemdir Samskipti Likamsmat L Ónæmi                  | Viðtal Hæð/þyngd LÞS Sjón Bólus.staða Lyf Ókl. Y.S. A |  |
|     |                                 | 2 Óskar Orrason 0 0 0.03.2023                                    |                                                       |  |
|     |                                 | 3 Sara Eddudóttir 1                                              | .12.2022 Ófulin. 0 1                                  |  |
|     |                                 | 4 Jinu hisgaisson                                                | ······                                                |  |
| - 1 |                                 | Ónæmisaðgerðir 83                                                |                                                       |  |
| 2)  | l glugganum ,ónæmisaðgerðir'    | Ónæmisaðgerðir                                                   |                                                       |  |
|     | er smellt á <b>Vfirlit'</b>     | Nemandi ATH ! Ken                                                | nitala nemandans er ekki gildi                        |  |
|     |                                 | Bólusetnin                                                       | igar verða því ekki                                   |  |
|     |                                 | Aðgerðir                                                         | Dagsetning Hafnað                                     |  |
|     |                                 | Boostrix (barnaveiki + kíghósti + stífkrampi)                    | 🗆                                                     |  |
|     |                                 | Boostrix Polio (barnaveiki + kighósti + stífkrampi + mænus       | sótt) 14.12.2023                                      |  |
| э١  | bor ónomicaðgarðir com          | Cervarix (HPV - Human Papilloma Virus) 1 - 2                     |                                                       |  |
| 5)  |                                 | MMRvaxPro-(bettusótt + mislingar + rauðirhundar)                 | s 01.05.2023                                          |  |
|     | skráðar hafa verið í Ískrá      | MenQuadfi (heilahimmubólga)                                      | ···   🛛                                               |  |
|     | hirtast á vfirlitinu            | Neisvac-C (neiraniminubolga - menuudokokar C)                    |                                                       |  |
|     | bii tast a yiii iitiitu         | Bólusetningar: 10.08.2022 - ÓFULLNÆGJANDI                        | V                                                     |  |
|     | EN                              | Pólucetningargruppur Loka glugga                                 |                                                       |  |
|     | einnig hirtast á vfirlitinu hær |                                                                  |                                                       |  |
|     |                                 | Á Ónæmisaðgerðir - yfirlit                                       |                                                       |  |
|     | ónæmisaðgerðir sem Ískrá        |                                                                  |                                                       |  |
|     | hefur verið tilkynnt um (þ.e.   | Onæmisaðgerðir - yfirlit                                         |                                                       |  |
|     | ckálabálusotningar som          | m Nemandi                                                        |                                                       |  |
|     | skolabolusettilligat setti      | Sara Eddudottir                                                  |                                                       |  |
|     | einhverra hluta vegna voru      | Ónæmisaðgerðir D                                                 | agsetning Skráningarkerfi Ógilda                      |  |
|     | skráðar í Sögu)                 | Boostrix Polio (barnaveiki + kíghósti + stífkrampi + mænusótt) 1 | 4.12.2023 ISKRÁ                                       |  |
|     | skidudi i Sugu).                | Gardasil 9 (HPV - Human Papilloma Virus) 0                       | 9.10.2021 ISKRA                                       |  |
|     |                                 | Gardasil 9 (HPV - Human Papilloma Virus) 0                       | 1.05.2023 ISKRA                                       |  |
|     |                                 | MMRVaxPro (neuusou + misingar + rauoinundar)                     | 1.05.202. SAGA                                        |  |
|     |                                 |                                                                  |                                                       |  |
|     |                                 |                                                                  |                                                       |  |
|     |                                 |                                                                  |                                                       |  |
|     |                                 |                                                                  |                                                       |  |
|     |                                 |                                                                  |                                                       |  |
|     |                                 | L oka dugga                                                      |                                                       |  |

## Bólusetningagrunnur sóttvarnalæknis:

## Allar bólusetningar sem skráðar eru í Ískrá sendast sjálfkrafa í bólusetningagrunn sóttvarnalæknis

Hægt er að skoða í bólusetningagrunn sóttvarnalæknis í Ískrá með því að smella á ,Bólusetningagrunnur' í ónæmisaðgerðarglugga nemenda.

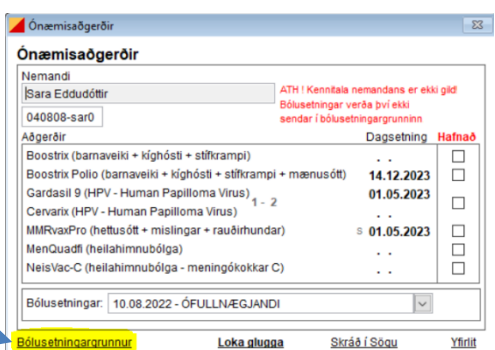